# MP-01/SB-L008KU

# Organigramme de dépannage réseau pour les problèmes de distribution LAN du périphérique MP-01/SB-L008KU ver 1.0

Tout d'abord, vérifiez la fenêtre de distribution ci-dessous.

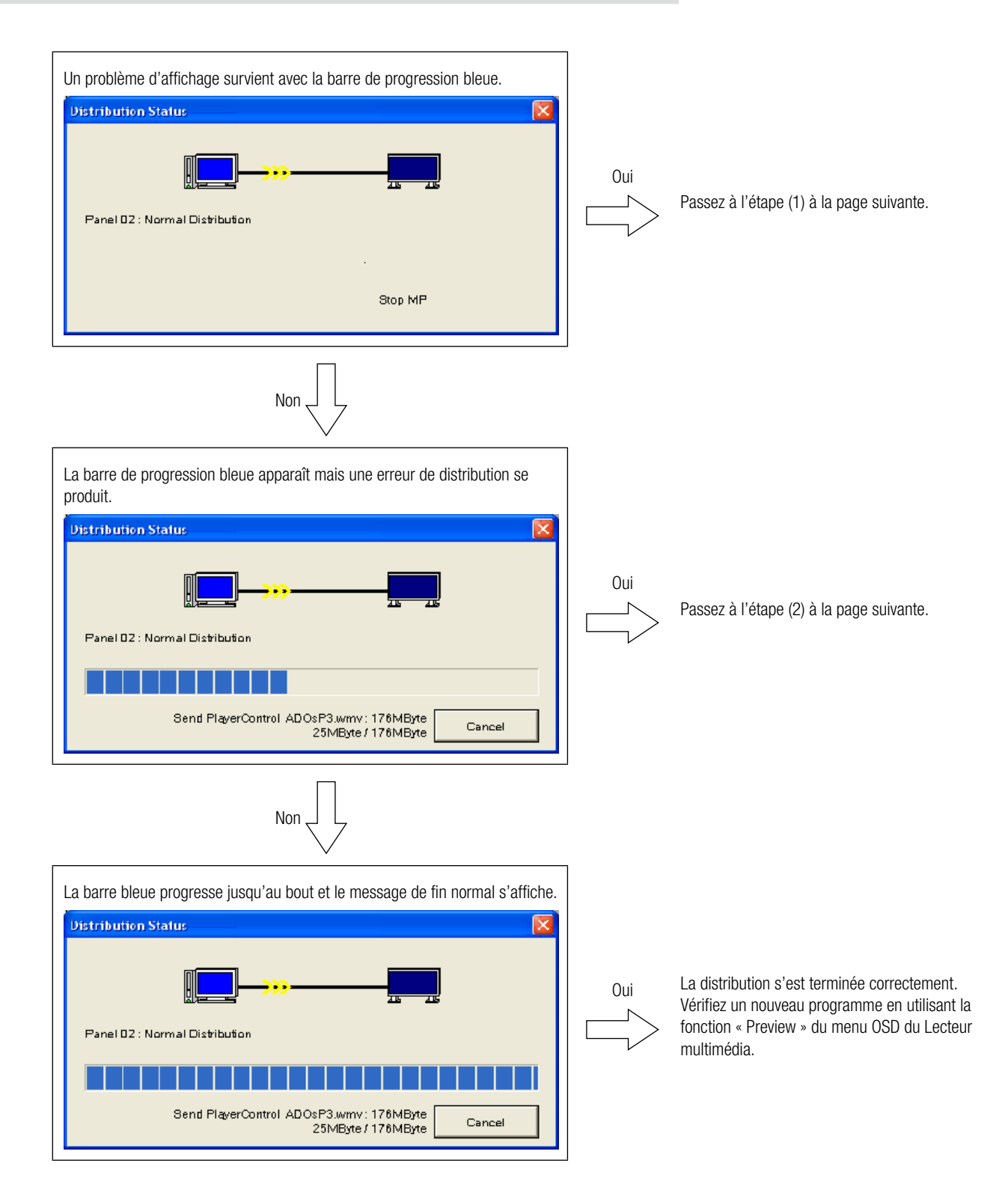

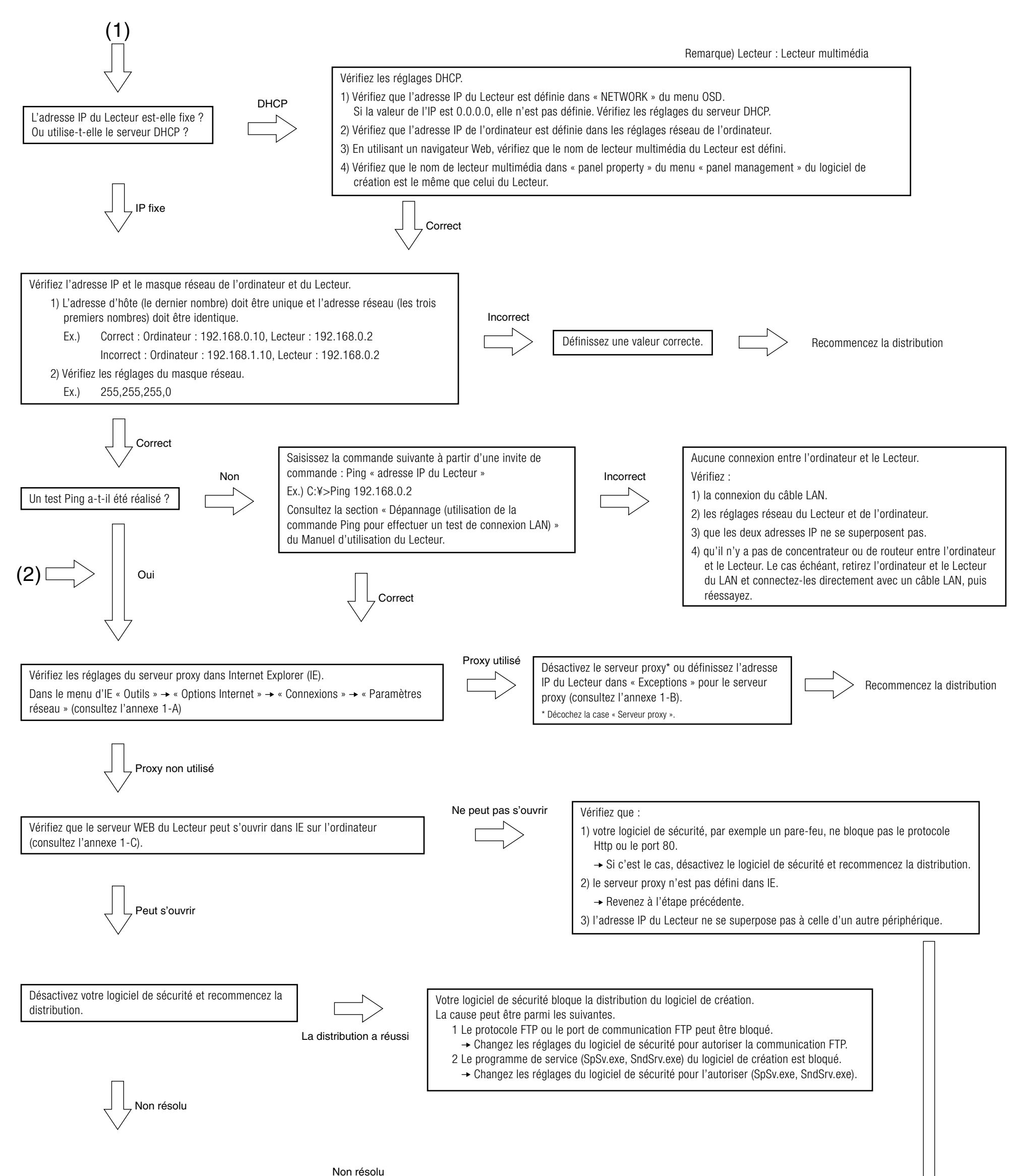

Non resolu

Appelez le centre d'assistance.

**?**×

## A. Comment vérifier les réglages du serveur proxy dans Internet Explorer (IE)

(1) Dans le menu d'IE, ouvrez « Outils » → « Options Internet » ocal Area Network (LAN) Settings 2 🗙 → « Connexions » → « Paramètres réseau ». Automatic configuration Automatic configuration may override manual settings. To ensure the use of manual settings, disable automatic configuration. Si la case est cochée et si une adresse IP est définie, le serveur proxy est Automatically detect settings actif. Use automatic configuration script v server Use a proxy server for your LAN (These settings will not apply to did-up or VPN connections). Address: proxy or<u>t</u>: 80 Advanced... Bypass proxy server for local addresses Cancel OK

## B. Comment définir une liste d'« Exceptions d'adresses IP » pour le serveur proxy dans IE

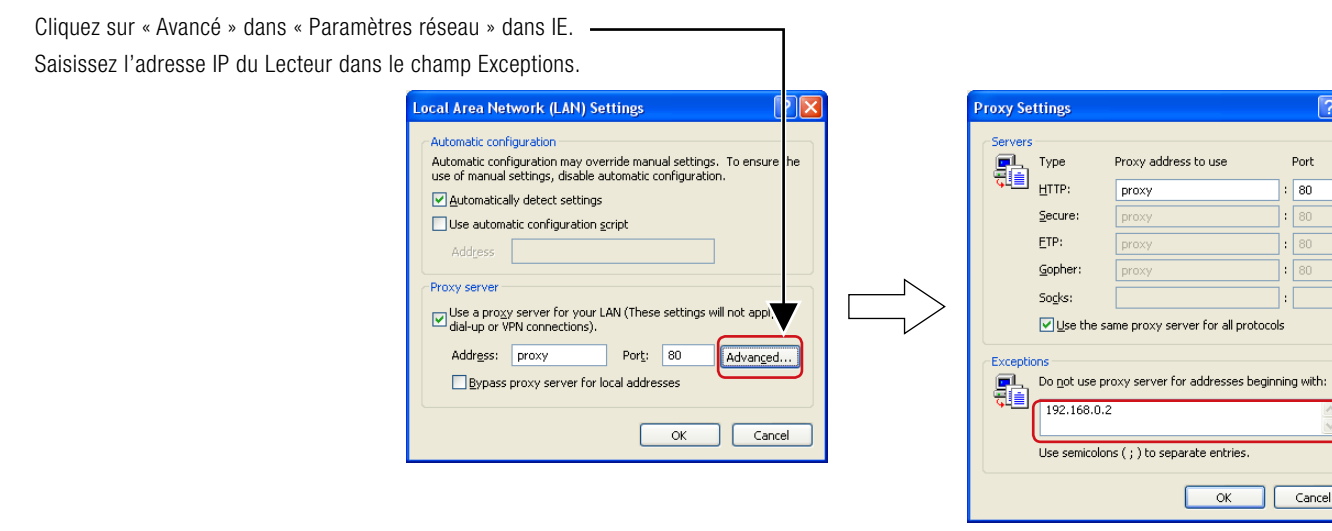

## C. Comment se connecter au serveur WEB avec le Lecteur

1) Lancez Internet Explorer sur l'ordinateur, entrez l'adresse IP fixe définie dans le logiciel de création après « http:// » dans la barre d'adresse.

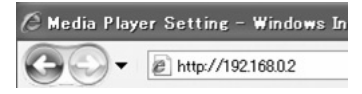

- 2) Lorsque l'écran de nom d'utilisateur et mot de passe s'affiche, entrez le nom d'utilisateur : default et le mot de passe : 0000.
- 3) Vérifiez que l'écran des réglages s'affiche.

#### **REMARQUE :**

Les réglages du Lecteur multimédia peuvent être vérifiés sur l'écran des réglages WEB.

### ATTENTION :

L'écran des réglages du Lecteur multimédia peut ne pas s'afficher correctement sur un navigateur autre qu'Internet Explorer.

#### Écran de nom d'utilisateur et mot de passe

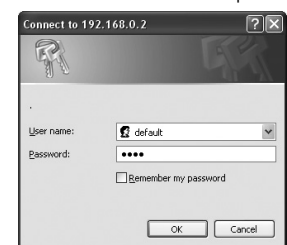

#### Écran des réglages WEB

| Media Player Setting                          |
|-----------------------------------------------|
| System Date Network Log Timer Configure Video |
| System Status                                 |
| ∃ Player Name                                 |
| Player Name: DS348000e9 Change Player Name    |
| Device Name                                   |
| Device Name: DS348000e9                       |
| Firmware Version                              |
| Library Version: V9.6                         |
| Kernel Version: V3.7                          |
| Loader Version: V3.2                          |
| MCU Version: V3.5                             |
| Storage Info                                  |
| Free: 1.7GB                                   |
| Available: 1.8GB                              |
| Web Version                                   |
| Version: v3.2.0427                            |
| Load Default                                  |
| Factory Reset                                 |

# <Caractéristiques LAN du MP-01/SB-L008KU pour la distribution>

## (1) Protocole : HTTP pour le contrôle Lecteur et mode FTP passif pour la distribution de fichiers

## (2) Numéro de port

Protocole Http

Numéro de port source (ordinateur) : numéro de port aléatoire (entre 1024 et 65535) Numéro de port de destination (MP-01) : 80H

- Protocole FTP
  - Pour le contrôle FTP

Numéro de port source (ordinateur) : numéro de port aléatoire (entre 1024 et 65535) Numéro de port de destination (MP-01) : 21H

• Pour les données FTP

Numéro de port source (ordinateur) : numéro de port aléatoire (entre 1024 et 65535) Numéro de port de destination (MP-01) : numéro de port aléatoire (entre 1024 et 65535)

## Ordinateur

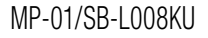

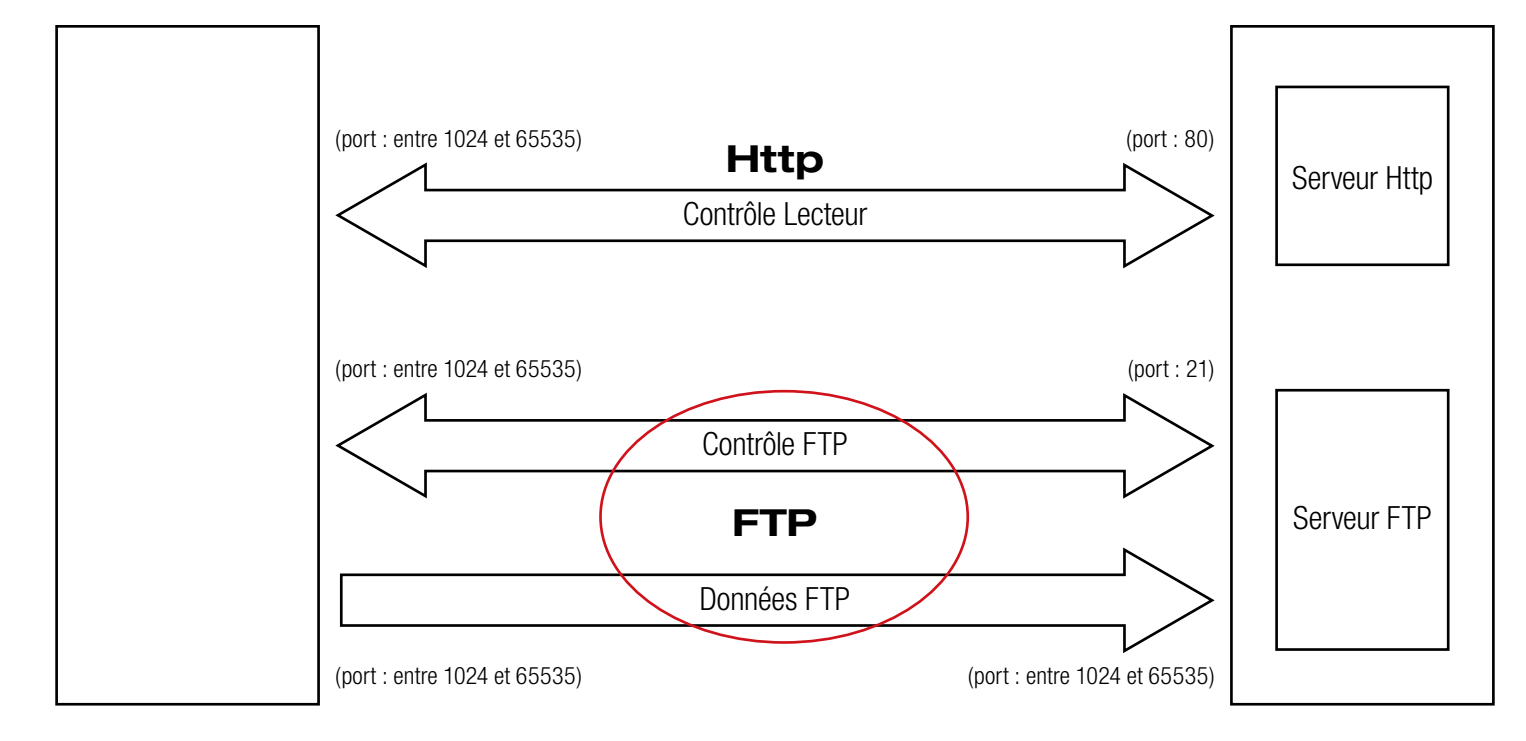

<sup>&</sup>lt;Référence>